# vs600 USB 系列 windows 驱动安装教程

#### 注:初次使用安装 windows 的驱动即可。

#### 一、win 7/8/10/11 驱动安装教程

1. 将 USB 插入到电脑端(不推荐使用 HUB,建议直连电脑),打开设备管理器中其他设备中 会出现 RNDIS 设备

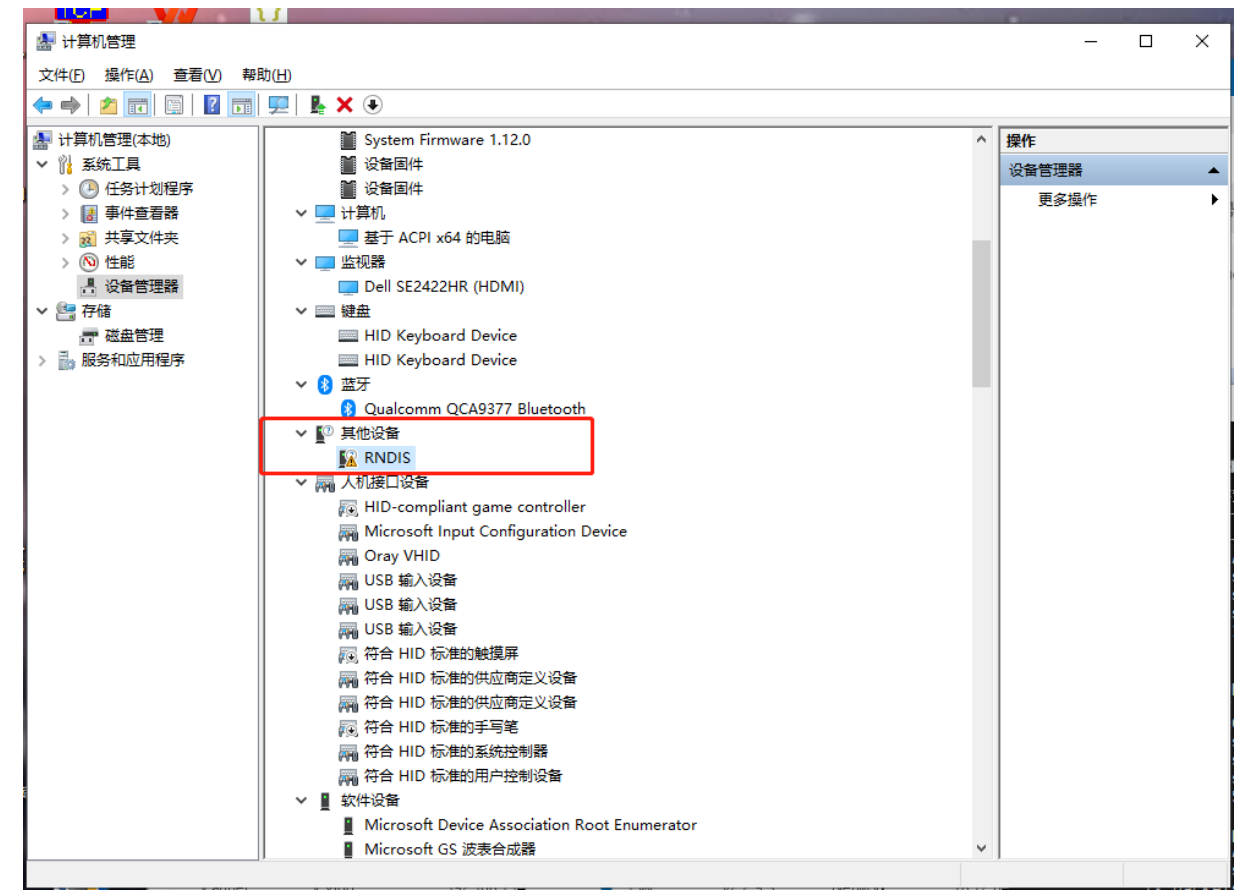

2. 右键点击 RNDIS,选择更新驱动程序,点击:浏览我的电脑以查找驱动程序

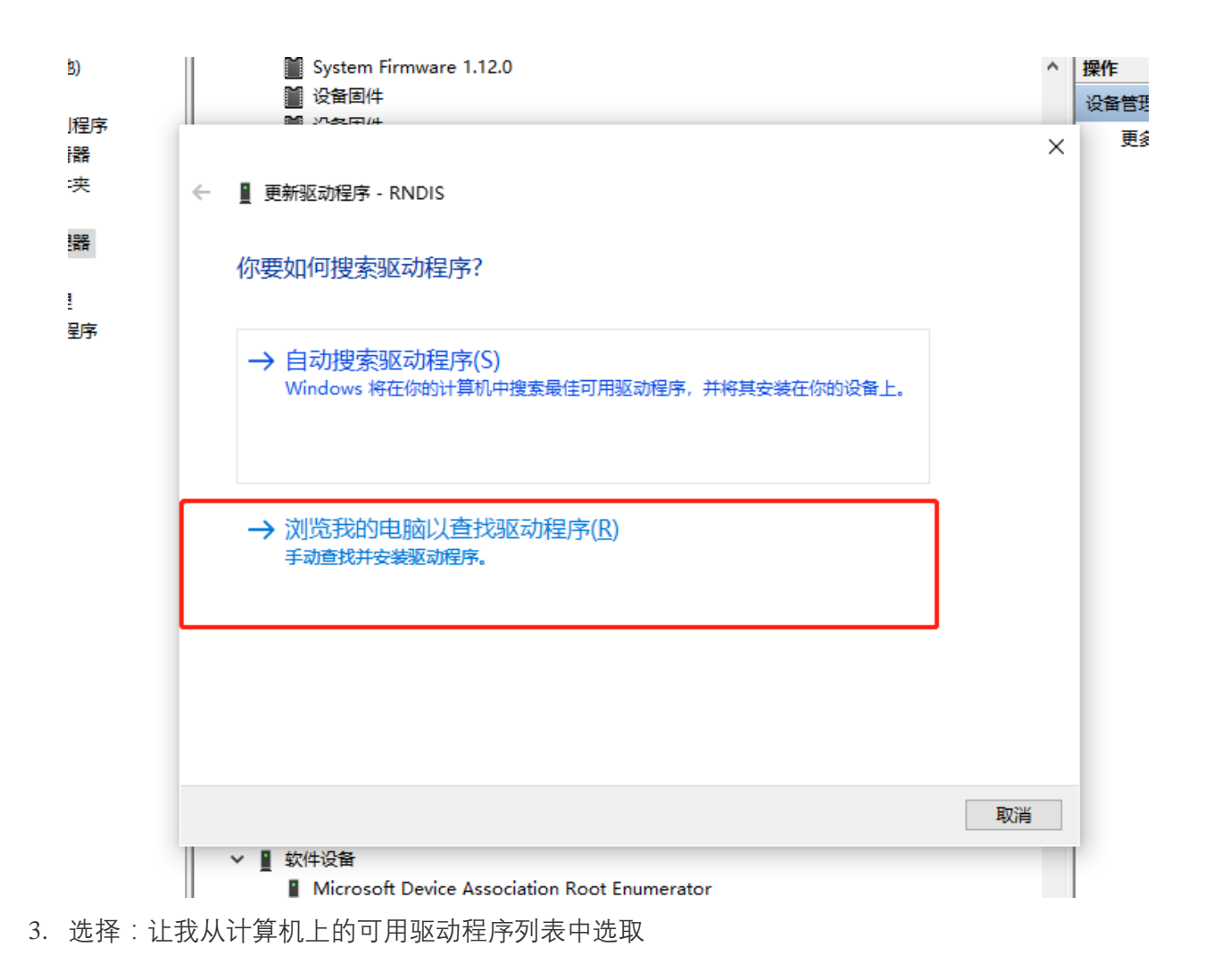

| ■ 设备固件 ■ パタロ(#)                                                                  | 设备<br>×         |
|----------------------------------------------------------------------------------|-----------------|
| ← 📱 更新驱动程序 - RNDIS                                                               |                 |
| 浏览计算机上的驱动程序                                                                      |                 |
| 在以下位置搜索驱动程序:<br>集器、阿尔泰USB5538数据采集器、USB5538、INF、WIN32&WIN64 > 浏览(R<br>2 包括子文件夹(I) | .)              |
|                                                                                  | _               |
| → 让我从计算机上的可用驱动程序列表中选取(L)<br>此列表将显示与该设备兼容的可用驱动程序,以及与该设备属于同一类别的所                   | 有驱动程            |
| 序。                                                                               |                 |
| 序。<br>下一                                                                         | 步( <u>N)</u> 取消 |

4. 从设备类型中选择:网络适配器

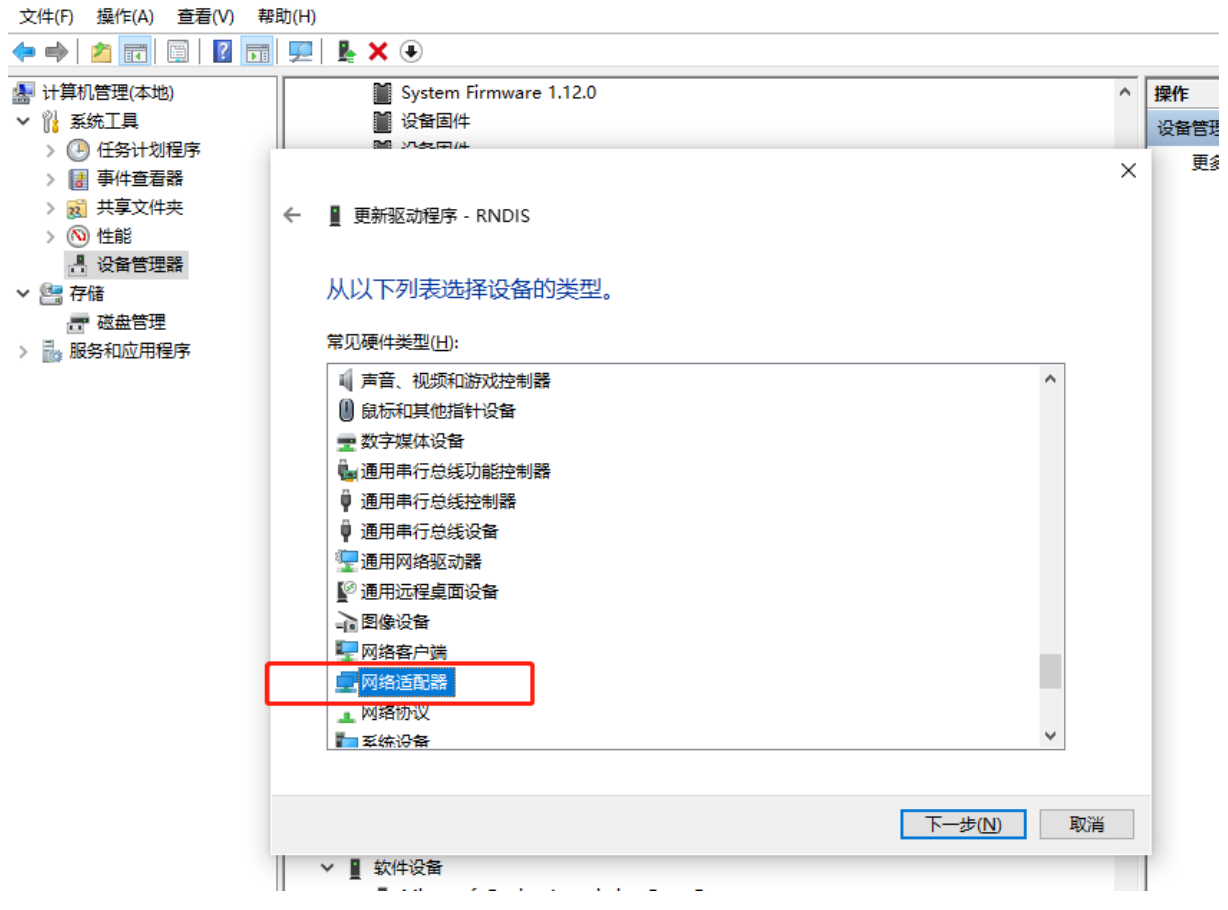

- 5. 按照根据不同的 windows 系统,安装 NDIS 兼容设备
  - a. win11/10 笔记本按照如下图选项进行 RNDIS 驱动更新

|                                               |                                               |                    | C     |         |
|-----------------------------------------------|-----------------------------------------------|--------------------|-------|---------|
| 🛃 计算机管理                                       |                                               |                    | -     |         |
| 文件(F) 操作(A) 查看(V) 帮助(H)                       |                                               |                    |       |         |
| 🗢 🔿 🙍 📰 🖾 🛛 🖬 🖳 💺 🗶 🏵                         |                                               |                    |       |         |
|                                               | tom Firmurara 112.0                           | •                  | +m//- |         |
| ■ 11 年(1)1日 注(4-3-16)<br>■ 3y<br>■ 3y<br>■ 3y | em Firmware 1.12.0                            |                    |       |         |
|                                               |                                               |                    | 设备管理器 | <b></b> |
| > []] 事件查看器                                   |                                               | ×                  | 更多操作  | •       |
|                                               |                                               |                    |       |         |
| > ⑧ 性能                                        | D-F - KNDIS                                   |                    |       |         |
| 昌 设备管理器                                       |                                               |                    |       |         |
| ✓ 警 存储 选择要为                                   | 化硬件安装的设备驱动程序                                  |                    |       |         |
| ☆ 磁盘管理                                        |                                               |                    |       |         |
| > 🔜 服务和应用程序                                   | 远定硬件设备的厂商和型号,然后甲击"下一步"。如果手头有包<br>9.4."从减蛊安装"。 | 11含要安装的驱动程序的磁盘,    |       |         |
|                                               |                                               |                    |       |         |
|                                               |                                               |                    |       |         |
|                                               |                                               |                    |       |         |
|                                               |                                               |                    |       |         |
| 厂商                                            | ^ 型号                                          | ^                  |       |         |
| Mellanox                                      | echnologies Ltd. 🔤 蓝牙设备(个人区域网)                |                    |       |         |
| Microchip                                     | Technology Inc.                               |                    |       |         |
| Microsoft                                     | 📮 通用移动宽带适配器                                   |                    |       |         |
| Motorola                                      | nc. v 🖳 远程 NDIS 兼容设备                          |                    |       |         |
| <                                             | >                                             | ~                  |       |         |
| 同这个驱                                          | 1程序已经过数字签名。                                   | 从磁盘安装(日)           |       |         |
|                                               |                                               | // ( <u></u> /     |       |         |
| <u>国济风</u>                                    | 加工公批叫性质型合作主要                                  |                    |       |         |
|                                               |                                               |                    |       |         |
|                                               |                                               | 下一步( <u>N</u> ) 取消 |       |         |
|                                               | e<br>H                                        |                    |       |         |
|                                               | <br>rosoft Device Association Root Enumerator |                    |       |         |
|                                               | rosoft GS 波表合成器                               | ~                  |       |         |
| , r 💻                                         |                                               |                    |       |         |
|                                               | WF/A                                          |                    |       |         |

b. win 7 系统按照如下图所示进行更新:

| Player(P) 👻 | 1 - 母 回 辺 |
|-------------|-----------|
|-------------|-----------|

| and offer the second second se |                                                          |                                                            |
|----------------------------------------------------------------------------------------------------|----------------------------------------------------------|------------------------------------------------------------|
|                                                                                                    |                                                          |                                                            |
| 回收站                                                                                                    |                                                          |                                                            |
|                                                                                                    | 文件(F) 操作(A) 查看(V) 帮助(H)                                  |                                                            |
| -                                                                                                    |                                                          |                                                            |
|                                                                                                    |                                                          |                                                            |
|                                                                                                    | - man han han han han han han han han han h              |                                                            |
| Firefox                                                                                                    |                                                          |                                                            |
|                                                                                                    |                                                          |                                                            |
| 0                                                                                                    | 2021年网络10日間話                                             |                                                            |
| 63                                                                                                    |                                                          |                                                            |
|                                                                                                    |                                                          |                                                            |
| 驱动人生                                                                                                    | 4. 傳講                                                    |                                                            |
| A STATE STATE                                                                                                    |                                                          |                                                            |
|                                                                                                    | > 1 日 计                                                  | =                                                          |
|                                                                                                    |                                                          |                                                            |
|                                                                                                    |                                                          |                                                            |
| PC                                                                                                    | 4 通其 Magazill 同Parata NDIS based Internet Sharing Davise |                                                            |
|                                                                                                    | Microsoft                                                |                                                            |
|                                                                                                    | 编入 Microsoft Connection                                  |                                                            |
|                                                                                                    |                                                          |                                                            |
|                                                                                                    | 》 编 软                                                    |                                                            |
| DDD                                                                                                    |                                                          |                                                            |
| (Desktop                                                                                                    | ▷ 🖞 鼠 🙀 这个驱动程序已经过数字签名。 从磁盘安装(H)                          |                                                            |
|                                                                                                    | ▲-● 通 告诉我为什么驱动程序签名很重要                                    |                                                            |
| P.N                                                                                                    |                                                          |                                                            |
| N 4                                                                                                    |                                                          |                                                            |
| SIMIerraWiSe                                                                                                    |                                                          | -                                                          |
|                                                                                                    |                                                          |                                                            |
|                                                                                                    |                                                          |                                                            |
| 11                                                                                                    |                                                          |                                                            |
| 1                                                                                                    |                                                          |                                                            |
| 1                                                                                                    |                                                          |                                                            |
| 100                                                                                                    |                                                          | 解决 PC 问题: 3 条重要消息                                          |
|                                                                                                    |                                                          | 息共 4 条消息                                                   |
|                                                                                                    |                                                          | <ul> <li>9:57</li> <li>9:57</li> <li>0000 (000)</li> </ul> |
|                                                                                                    |                                                          | 2023/6/19                                                  |

≪ 📕

6. 会弹出一个警告选择是否兼容,此时选择:是

|                     |                                                        |                                  | 0                             |                                |
|---------------------|--------------------------------------------------------|----------------------------------|-------------------------------|--------------------------------|
| 💁 🕌 计算机管理           |                                                        |                                  | - 0                           | ×                              |
| 文件(F) 操作(A) 查看(V) 帮 | 围(H)                                                   |                                  |                               |                                |
| 🗢 🔿 🖄 🖬 🖬 🖉 🖬       | 💭   💺 🗙 🕒                                              |                                  |                               |                                |
| 🌆 计算机管理(本地)         | System Firmware 1.12.0                                 | ^                                | 操作                            |                                |
| 🗸 🖓 系統工具            | ● 设备固件                                                 |                                  | 设备管理器                         |                                |
| → ○ 任务计划程序          |                                                        | ~                                | 更多操作                          |                                |
|                     |                                                        | ~                                |                               | 7 租网                           |
|                     | ← ■ 更新驱动程序 - RNDIS                                     |                                  |                               |                                |
| 昌 设备管理器             |                                                        |                                  |                               | 003                            |
| 6 🗸 🔄 存储            | 选择要为此硬件安装的设备驱动程序                                       |                                  |                               |                                |
| ₩ 磁盘管理              | ·····································                  | F业右句今要安装的驱动程序的磁盘                 |                               |                                |
| > 🔜 服务和应用程序         | 请单击"从磁盘安装"。                                            |                                  |                               |                                |
|                     |                                                        |                                  |                               |                                |
| 9                   |                                                        |                                  |                               | 工具游戏设                          |
|                     |                                                        |                                  |                               | á 🔶 📕                          |
|                     | 「商 ^ 刑号                                                | *                                |                               | 戏 会话夹 查                        |
|                     | Mellanox Technologies Ltd. 回惑牙没备(个人区域网)                |                                  |                               |                                |
| n                   | Microchip Technology Inc.                              | 更新驱动程序警告                         |                               | × G M                          |
| π.                  | Microsoft G通用移动宽带适配器                                   |                                  |                               | rro                            |
|                     | Motorola, Inc. v 国远程 NDIS 兼容设备                         | ▲ 不推荐安装这个设备驱动程序                  | , 因为 Windows 无法验证这            | 个驱动程序是否与<br>ele                |
|                     | < >>                                                   | 一 硬件兼容。如果驱动程序不兼<br>稳定成完全停止运行 你相继 | 容,你的硬件将无法正常运行<br>#每安装这个驱动程序吗? | , 计算机可能会不 17.                  |
| ₹                   | 📴 这个驱动程序已经过数字签名。                                       |                                  |                               |                                |
|                     | 告诉我为什么驱动程序签名很重要                                        |                                  |                               | opb                            |
|                     |                                                        |                                  | 是①                            | 否(N) M                         |
|                     |                                                        | 下一步(N) 取消                        |                               | s:1847 errors                  |
| <b>答</b> 道          | 5 ■ th/H-\D.45                                         |                                  | -                             | s:0 txqueuele<br>535327 (522.7 |
|                     | ▲ 私日収用<br>Microsoft Device Association Root Fnumerator |                                  |                               | 555527 (52217                  |
|                     | Microsoft GS 波表合成器                                     | ~                                |                               | p:Ethernet H<br>AST MULTICAST  |
|                     |                                                        |                                  |                               | s:0 errors:0                   |
|                     | ¥ 3500 192.106.1.14 ♥ ±143 ¥2                          |                                  | col                           | lisions:0 txqueuele            |

7. 更新完成的标识:

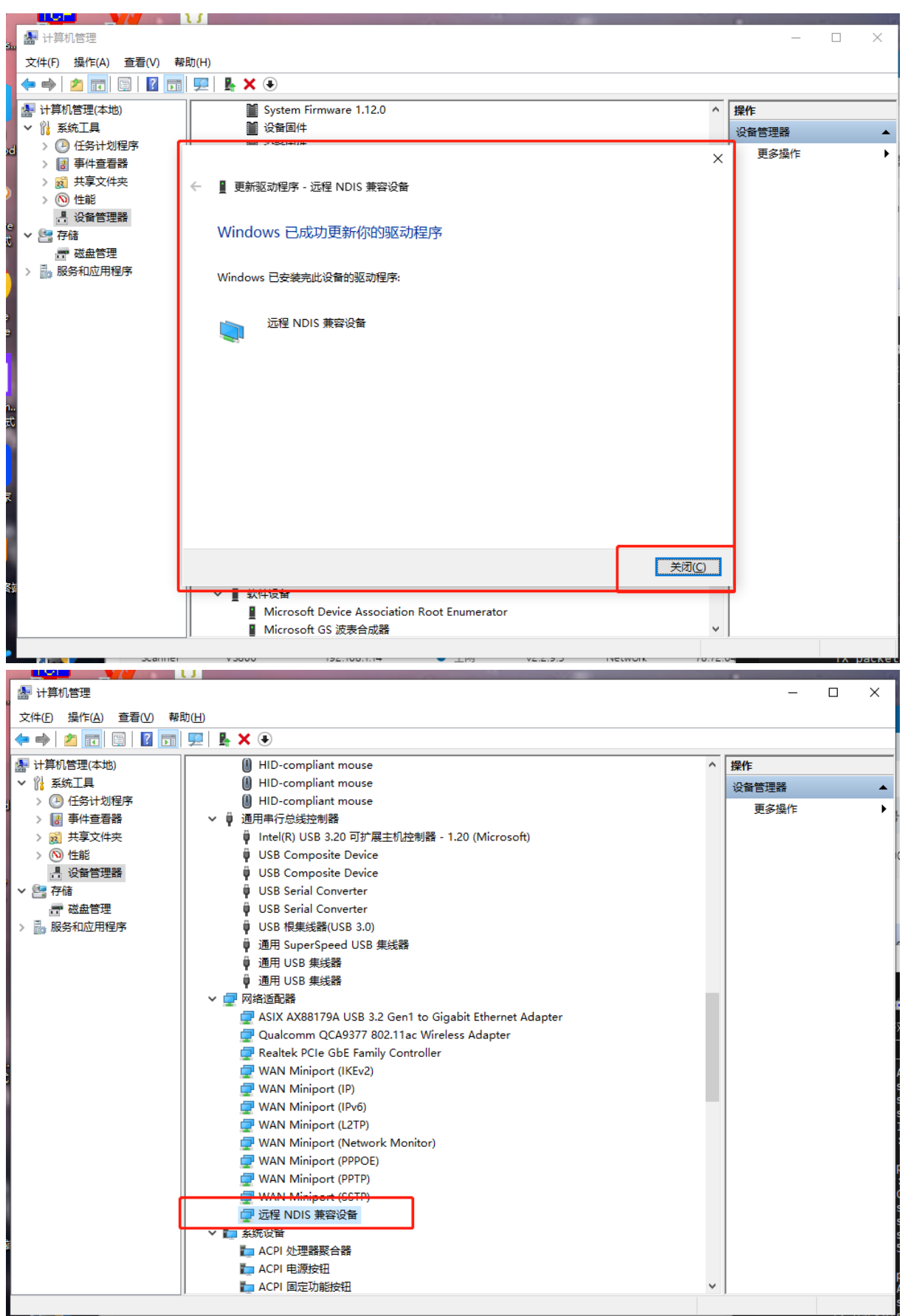

## 二、 win xp 驱动安装教程

#### 注:请使用此驱动文件:RNDIS Drivers Pack.rar

1. 将 USB 插入到电脑端(不推荐使用 HUB, 建议直连电脑), 打开设备管理器中其他设备中会出现 RNDIS 设备

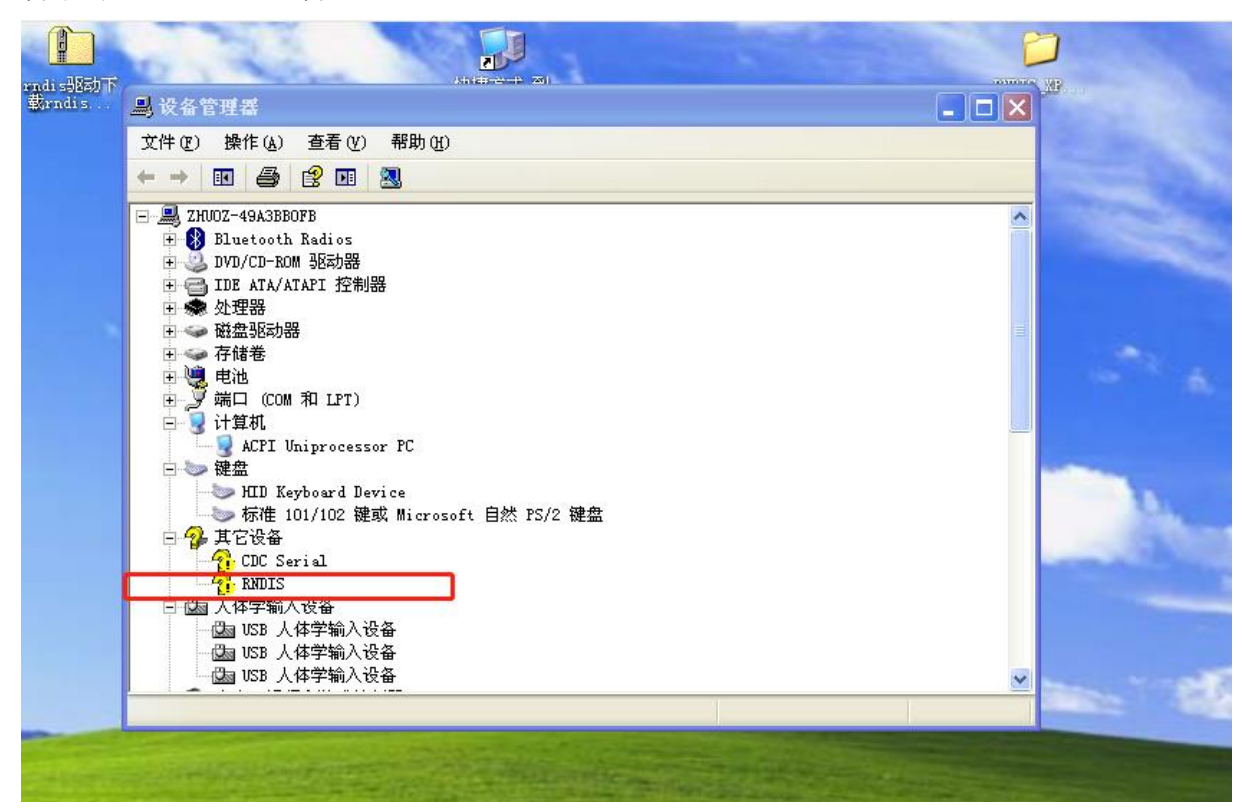

2. 右键点击 RNDIS,选择更新驱动程序,点击:浏览我的电脑以查找驱动程序

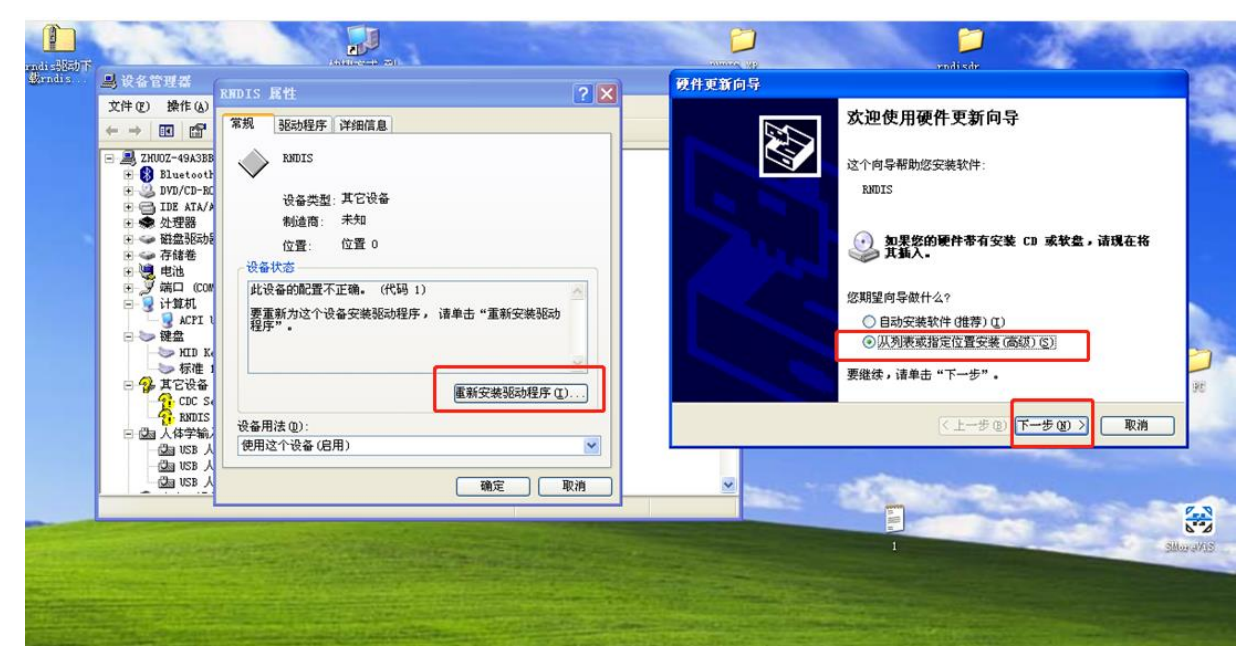

3. 选择安装位置:

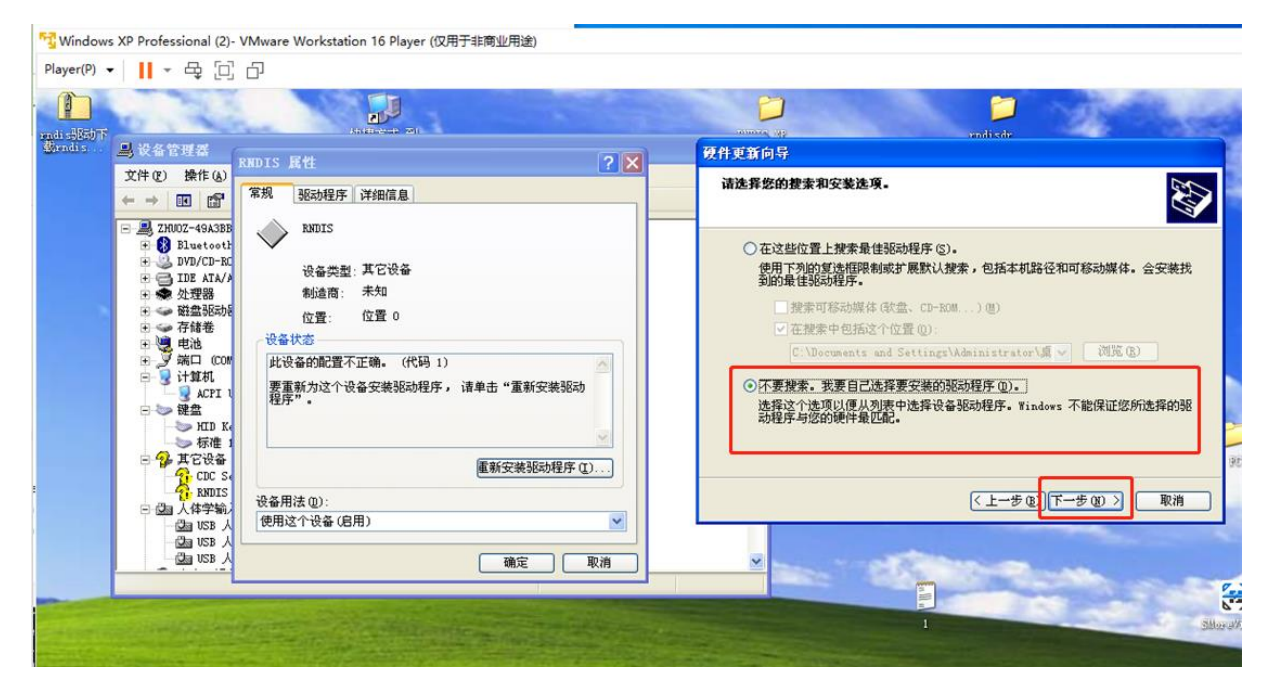

4. 配置成网络适配器:

| 3 马设备管理器                                                                                                    | REDIS 属性 ? 🗙                                                                              | 硬件更新向导                                                                                                    |
|----------------------------------------------------------------------------------------------------|-------------------------------------------------------------------------------------------|----------------------------------------------------------------------------------------------------|
|                                                                                                    | 常规 驱动程序 详细信息                                                                              | <b>硬件类型</b> .                                                                                                    |
| ○ 通、21002-90,338         ○ ① Bluetoott           ○ ② Bluetoott         ○ ③ DVD/CD-EL           ○ ③ DTP ZTX/         ○ ④ TP ZTX/           ○ ④ TP ZTX/         ○ ● ① TP ZTX/           ○ ● ○ TP ZTX/         ○ ● ○ P ZTZ           ○ ● ○ TP ZTX/         ○ ● ○ P ZTZ           ○ ● ○ P ZTZ         ○ ● ○ P ZTZ           ○ ● ○ P ZTZ         ○ ● ○ P ZTZ           ○ ● ○ P ZTZ         ○ ● ○ P ZTZ           ○ ● ○ P ZTZ         ○ ● ○ P ZTZ           ○ ● ○ P ZTZ         ○ ● ○ P ZTZ           ○ ● ○ P ZTZ         ○ ● ○ P ZTZ           ○ ● ○ P ZTZ         ○ ● ○ P ZTZ           ○ ● ○ P ZTZ         ○ ● ○ P ZTZ           ○ ● ○ P ZTZ         ○ ● ○ P ZTZ | ►NOIS ROIS 设备类型:其它设备 我道指: 未知 位置: 位置 0 设备状态 此设备的配置不正确。(代码 1) 要重新为这个设备安装驱动程序,请单击"重新安装驱动程序"。 | <ul> <li>选择一种硬件类型,然后单击"下一步"。</li> <li>常见硬件类型(0):</li> <li>● 网络服务</li> <li>● 网络服务</li> <li>● 网络服务</li> <li>● 网络图纸</li> <li>● 网络图纸</li> <li>● 子 网络街汉</li> <li>● 柔病状设备</li> <li>● 显示卡</li> <li>● 雪能卡阿读器</li> </ul> |
| 日 新永 (平)<br>第二日<br>第二日<br>第二日<br>第二日<br>第二日<br>第二日<br>第二日<br>第二日<br>第二日<br>第二日                                                                                                    | ■ 重新安装码均程序(1)  设备用法(2):   使用这个设备(2)用)   确定 取消                                             | (上一歩①)下一歩②) 取消                                                                                                    |

5. 会出现无法找到网卡,选择从磁盘安装:

| E 2HU0Z-494                                                |                                                                                                    |                                                    |
|------------------------------------------------------------|----------------------------------------------------------------------------------------------------|----------------------------------------------------|
|                                                            | 908<br>-902<br>-902<br>-902<br>-902<br>-902<br>-902<br>-904<br>-904<br>-904<br>-904<br>-904<br>-904<br>-904<br>-904 | 单击与硬件相符的阿卡,然后单击"下一步"。如果您有这个组件的安装磁盘,<br>道单击"从磁盘交装"。 |
| <ul> <li>Ⅱ → 磁盘號</li> <li>Ⅱ → 存储卷</li> <li>Ⅲ 电池</li> </ul> | 动经 位置: 位置 0<br>设备状态                                                                                                 | (无法为此设备找到任何驱动程序)                                   |
| ● 受端口<br>● 受计算机<br>● 受辞盘                                   | 200 此设备的配置不正确。(代码 1) 金<br>II 程序"小这个设备安装船动程序,请单击"重新安装船动程序"。                                                          | (从商会安美 00)                                         |
|                                                            |                                                                                                    | (上一步の) 下一步の) 取摘                                    |
| - 22a 103<br>- 22a 103<br>- 22a 103                        |                                                                                                    | ×                                                  |
|                                                            | A CONTRACTOR OF THE OWNER                                                                                           | 1 Shina vitis                                      |
|                                                            |                                                                                                    | 1 Star #13                                         |

6. 选择提供的 linux 驱动设备:

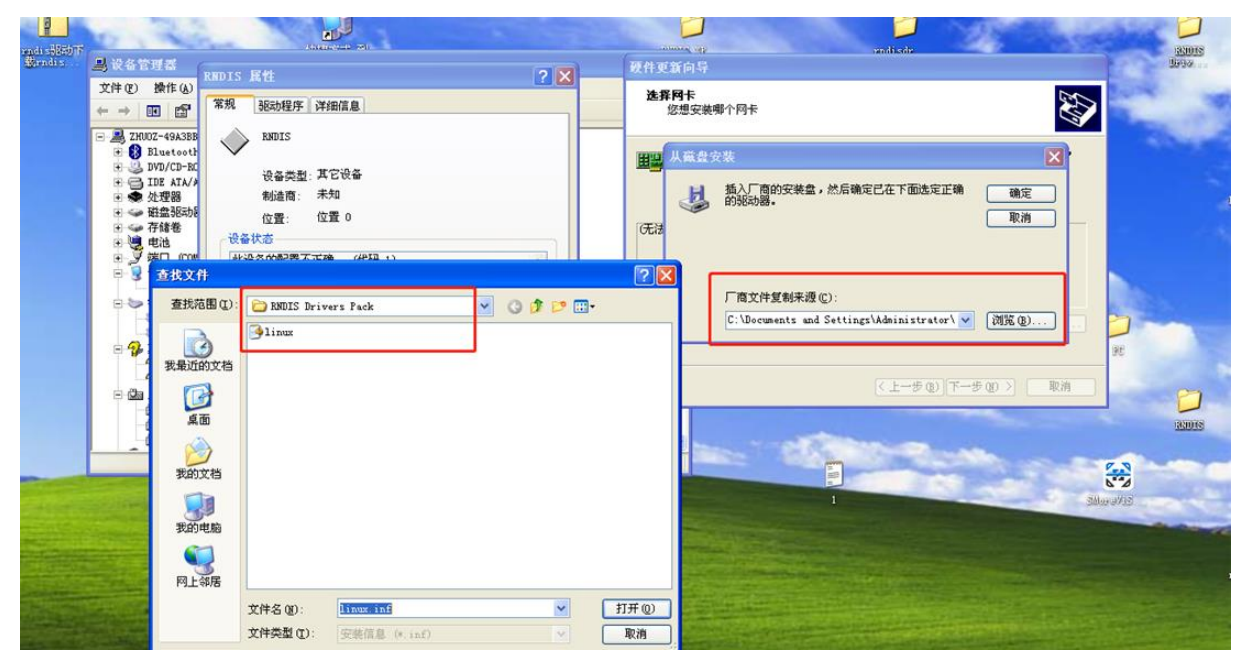

7. 选择导入的网卡点击是:

| 一島 设备管理器<br>立件(2) 操作(4)                                                                                                    | RNDIS 廣性 ?又                                                                | 现件更新向导                                                         |
|----------------------------------------------------------------------------------------------------|----------------------------------------------------------------------------|----------------------------------------------------------------|
|                                                                                                    | 常规 驱动程序 详细信息                                                               | 進 择 何 卡                                                        |
| <ul> <li>■ 二</li> <li>■ ZHU0Z-49A3BB</li> <li>● Bluetooth</li> <li>● □ DVD/CD-RC</li> <li>● □ DDE ATA/A</li> <li>● ● DDE ATA/A</li> <li>● ● 处理器</li> </ul> | RBDIS         设备类型:其它设备                                                    | 由击与硬件相符的网卡,然后单击"下一步"。如果您有这个组件的安装键盘,<br>请单击"从键盘安装"。             |
| <ul> <li>● ● 磁盤驱動</li> <li>● 存储卷</li> <li>● ● 存储卷</li> <li>● ● 環端口 (COW</li> <li>● ● マ 计算机</li> <li>● ● マ 计算机</li> </ul>                                   | 位置: 位置 0<br>设备状态<br>此设备的配置不正确。(代码 1)<br>要重新功这个设备安装驱动程序, 读单击"重新安装驱动<br>程序"。 | 阿卡:<br>Linux USB Ethernet/ENDIS Gadget                         |
| □ ● 键盘<br>HID Ke<br>● 常 其它设备<br>↓ IC Se<br>↓ DUC Se<br>↓ DUC Se                                                                                            | ■■新安装驱动程序 ①                                                                | ▲ 这个张动程序说有经过数字签署!<br>营讨我为什么驱动程序签名很重要                           |
| □ 國 人体学输入                                                                                                    | 设备用法(0);<br>使用这个设 更新驱动程序警告                                                 | ↓ (< 上→步 (3)) 「下→步 (3) 〉 ( 取消 )                                |
|                                                                                                    | 不推荐安裝这个部动程序。原因是 Windows 无法确认<br>或完全停止正常运行。要維续安裝这个部动程序?                     | 这个驱动程序是否与硬件兼容。如果驱动程序不兼容,您的硬件将无法正常运行,计算机可能会不稳定<br>是① <u>否 ④</u> |

8. 安装完成:

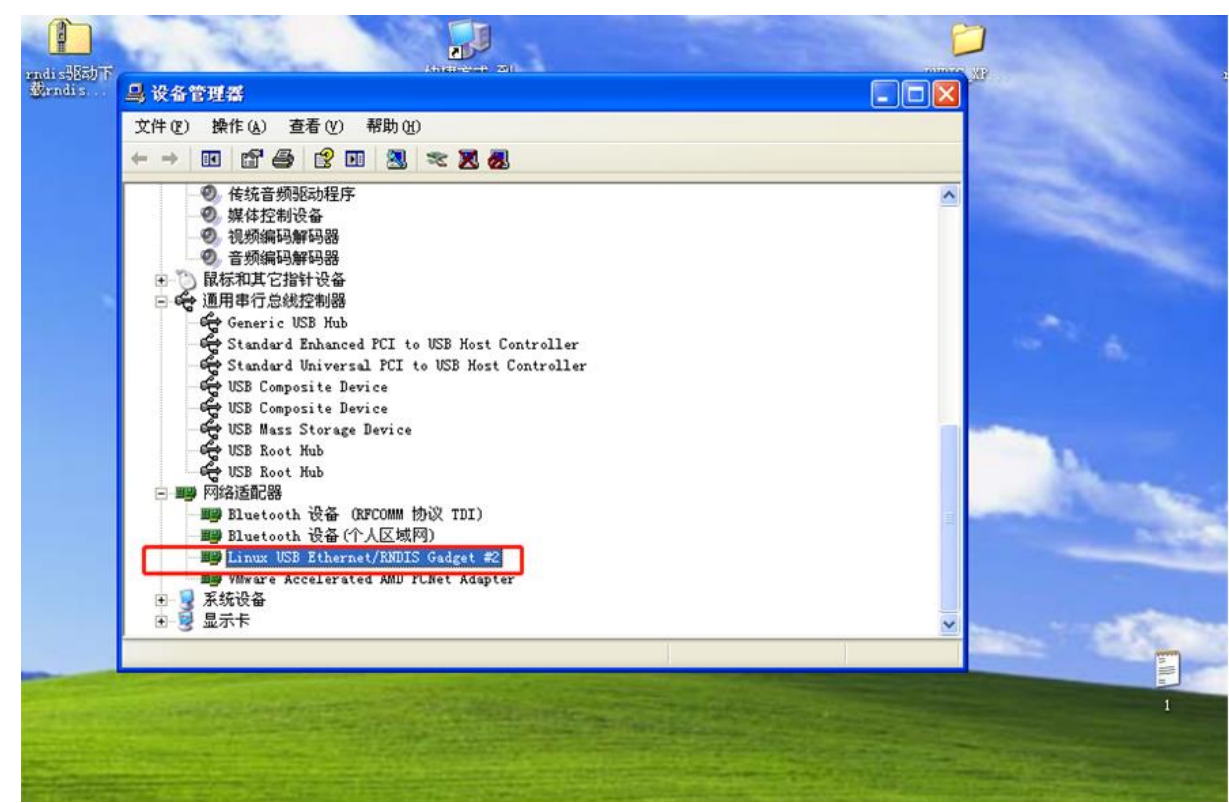

### 三、配置 windows 网卡 IP

1. 打开以太网设备,此时可以看到多一个网卡,名称为:远程 NDIS 兼容设备

| 设置                                    |                    | - 0 ×                                                                                                    |   | - 37      |
|---------------------------------------|--------------------|----------------------------------------------------------------------------------------------------|---|-----------|
| 命 主页                                  | 以太网                | 组网状态 连接 设备操作                                                                                                    |   |           |
| 直抵设置の                                 | ■ 正在识别             | Nates                                                                                                    | - | ×         |
| 网络和 Internet                          | 「エ 元 Internet      | ← → ▼ ▲ 2 3 2 2 2 2 2 2 2 2 2 2 2 2 2 2 2 2 2                                                                                                    |   | Q         |
| <b>●</b> 状态                           | 无 Internet         | / 編訳 ▼                                                                                                    |   | 0         |
| // WLAN                               | P2 网络<br>已连接       | WLAN 以太羽 2<br>米注語 刷修 Realtek PCIe GbE Family Contr ジレス羽 2<br>水注語 の後<br>Realtek PCIe GbE Family Contr ジレス羽 3<br>正で印刷 近日的一路<br>大打開的時間<br>大打開かり後<br>北京(大) ASB 3.2 Gen<br> |   |           |
| 1 1 1 1 1 1 1 1 1 1 1 1 1 1 1 1 1 1 1 |                    |                                                                                                    |   |           |
| 命 拨号                                  | 相关设置               |                                                                                                    |   |           |
| 98º VPN                               | 更改高级共享设置           |                                                                                                    |   |           |
| ⇒ 飞行模式                                | 网络和共享中心            |                                                                                                    |   |           |
| (p) 移动热点                              | Windows 防火墙        |                                                                                                    |   |           |
| ⊕ 代理                                  | @ 荻取帮助             |                                                                                                    |   |           |
|                                       | 2 提供反馈             |                                                                                                    |   |           |
|                                       |                    |                                                                                                    |   |           |
|                                       |                    |                                                                                                    |   |           |
| Scamer V3000                          | 10.00.159.170 • IN | 4 个项目                                                                                                    |   | <br>8:: 📼 |

- 2. 因 USB 是直连电脑, 需设备一下该网卡 IP, 流程如下:
  - a. 选择网卡

|      |                               |                            | -            |                    |   |                 |                        |                                 |  |     |
|------|-------------------------------|----------------------------|--------------|--------------------|---|-----------------|------------------------|---------------------------------|--|-----|
|      |                               |                            |              |                    | 1 | 祖网状态            | 连接                     | 设备操作                            |  |     |
|      | 🚺 网络连接                        |                            |              | cr                 |   | (               |                        | 10次空   田佐4坂   伊岡配署              |  | ×   |
|      | $\leftarrow \rightarrow \vee$ | 以太网 3 状态                   |              | :                  | × |                 | 5 v                    | 在 网络连接 中搜索                      |  | ٥   |
| 络    | 组织 ▼                          | 常规                         |              |                    | 更 | 如此连接的设置         |                        |                                 |  | ?   |
|      |                               | 连接<br>IPv4 连接:<br>IPv6 连接: |              | 无网络访问权限<br>无网络访问权限 | 4 | 以太网 2<br>未识别的网络 | 各<br>1794 USB 3.2 Gen1 | 以太网 3<br>未识别的网络<br>远程 NDIS 兼容设备 |  |     |
|      |                               | 媒体状态:                      |              | 已启用                | Ī |                 |                        |                                 |  |     |
|      |                               | 持续时间:                      |              | 00:01:29           |   |                 |                        |                                 |  |     |
|      |                               | 详细信息低                      | )            | 423.5 10005        |   |                 |                        |                                 |  |     |
|      |                               | 活动 ————                    | Bää — 火 -    |                    |   |                 |                        |                                 |  |     |
|      |                               | 数据包:                       | 0            | 0                  |   |                 |                        |                                 |  |     |
|      |                               | ♥属性(2)                     | ♥禁用(D) 诊断(G) | D                  |   |                 |                        |                                 |  |     |
|      |                               |                            |              | 关闭( <u>C</u> )     |   |                 |                        |                                 |  |     |
| ■ ±M | ッ<br>4 个项目 道                  | 选中 1 个项目                   |              |                    |   |                 |                        |                                 |  | E 📧 |
|      |                               |                            |              |                    |   | 0               |                        | ) ( ) (                         |  |     |

b. 设备 IP

| Q. | 三十月 2 本外                                                                                                    |               | ×             |
|----|----------------------------------------------------------------------------------------------------|---------------|---------------|
| -  | 🏺 以太网 3 属性                                                                                                    |               |               |
|    | 网络  共享                                                                                                    |               |               |
|    | 连接时使用:                                                                                                    |               |               |
|    | 🚽 远程 NDIS 兼容设备                                                                                                    |               |               |
|    |                                                                                                    | 百             | 置( <u>C</u> ) |
|    | 此连接使用下列项目(0):                                                                                                    |               |               |
|    | ☑ ↓ Microsoft 网络客户端                                                                                                    |               | ^             |
|    | ■ 室 Microsoft 网络的文件和打印的供募<br>■ ■ Nocap Packet Driver (NPCAP)                                                                                                    |               |               |
|    | ✓ The second second |               |               |
|    | ☑ <sup>□</sup> OoS 数据包计划程序                                                                                                    |               |               |
| L  | ☑ _ Internet 协议版本 4 (TCP/IPv4)                                                                                                    |               |               |
|    | □ _ Microsoft 网络适配器多路传送器协议                                                                                                    |               |               |
|    | PROFINET IO protocol (DCP/LLDP)                                                                                                    |               | > ×           |
|    | <b>安装(N)</b> 卸载(U)                                                                                                    | 屋             | 性(R)          |
|    |                                                                                                    |               |               |
|    |                                                                                                    | 46-2-1-00-224 | 11.1 M        |
|    | 传输控制协议/Internet 协议。该协议是默认<br>于在不同的相互连接的网络上通信                                                                                                    | 的厂域网络         | 11小汉,用        |
|    | 1.1141494914-1151949435411761B°                                                                                                    |               |               |
|    |                                                                                                    |               |               |
|    |                                                                                                    |               |               |
|    | 補                                                                                                    | ÷             | 取消            |
|    |                                                                                                    |               | -10119        |

c. 设备 IP 地址

|                          | C1                                                                                              |        |
|--------------------------|-------------------------------------------------------------------------------------------------|--------|
| 👰 网络连接                   |                                                                                                 |        |
|                          | Image: Utype 3 属性         X                                                                     |        |
|                          | 网络  开宫                                                                                          |        |
| 组织 ▼                     | M# 共享 更                                                                                         | 改此连接的讨 |
| WL<br>未注<br>Qu           | 连<br>Internet 协议版本 4 (TCP/IPv4) 属性<br>常规                                                        | ×      |
|                          | 如果网络支持此功能,则可以获取自动指派的 IP 设置。否则,你需要从此络系统管理员处获得适当的 IP 设置。                                          | M      |
|                          | <ul> <li>○ 自动获得 IP 地址(Q)</li> <li>● 使用下面的 IP 地址(S):</li> </ul>                                  |        |
|                          | [ IP 地址(]): 192 . 168 . 1 . 12                                                                  |        |
|                          | [ 子网掩码(∐):                                                                                      |        |
|                          | < 默认网关(□):                                                                                      |        |
|                          | ○ 自动获得 DNS 服务器地址(B)                                                                             |        |
|                          | ◎ 使用下面的 DNS 服务器地址(E):                                                                           |        |
|                          | 首选 DNS 服务器(P):                                                                                  |        |
|                          | 备用 DNS 服务器( <u>A</u> ):                                                                         |        |
| 9<br>4 个项目 选中            | □退出时验证设置(L) 高级(V)                                                                               |        |
| ₹] v1.3.1.4              | 确定                                                                                              | 取消     |
| ■ 4 个项目 选中<br>引 v1.3.1.4 | 自述 DNS 服务器(A):     ・・・       备用 DNS 服务器(A):     ・・・       □ 退出时验证设置(L)     高级(V)       确定     1 | …      |

# 四、相关测试验证

• ping 测试

| PHYAD: 0<br>PHYAD: 0<br>Transceiver: internal<br>Auto-negotiation: on<br>Supports Wake-on: ug                                                                                                    | 本地設備後、1995 - MayL                                                                                                    |
|----------------------------------------------------------------------------------------------------|----------------------------------------------------------------------------------------------------|
| Link detected: no                                                                                                    | C:\Users\Smore>ping 192.168.2.12                                                                                                    |
| rooteWVTEVM:-\$ ~C<br>rooteWVTEVM:-\$ VS600<br>rooteWVTEVM:-\$ vs600<br>rooteWVTEVM:-\$<br>rooteWVTEVM:-\$<br>ping 192.168.2.100<br>PING 120.168.2.100<br>PING 120.168.2.100 (192.168.2.100)                                                                                                    | 正在 Ping 192.168.2.12 具有 32 字节的数据:<br>来自 192.168.2.12 的回复: 字节=32 时间<1ms TTL=64<br>来自 192.168.2.12 的回复: 字节=32 时间<1ms TTL=64<br>来自 192.168.2.12 的回复: 字节=32 时间<1ms TTL=64<br>来自 192.168.2.12 的回复: 字节=32 时间<1ms TTL=64 |
| 64 bytes from 102.168.2.100; seq=0 ttl=200 time=1.034 ms<br>64 bytes from 102.168.2.100; seq=0 ttl=200 time=0.471 ms<br>64 bytes from 102.168.2.100; seq=2 ttl=200 time=0.471 ms<br>64 bytes from 102.168.2.100; seq=2 ttl=200 time=0.678 ms<br>64 bytes from 102.168.2.100; seq=4 ttl=200 time=0.681 ms<br>64 bytes from 102.168.2.100; seq=5 ttl=200 time=0.723 ms<br>64 bytes from 102.168.2.100; seq=5 ttl=200 time=0.723 ms<br>64 bytes from 102.168.2.100; seq=5 ttl=200 time=0.789 ms | 192.168.2.12 的 Ping 统计信息:<br>                                                                                                    |
|                                                                                                    | 48月四月前                                                                                                    |

iperf 打流测试

|                                                                                                    | 15 packets transmitted, 15 packets received, 0% packet loss                                                                                                    |
|----------------------------------------------------------------------------------------------------|----------------------------------------------------------------------------------------------------|
| R 24/05/2023 O 11:09.57 ) //nome/mobaxterm > 1pert3.exe -s                                                                                                    | root@NVTEVM:~\$ ^C                                                                                                    |
| 💸 Server listening on 5201                                                                                                    | root@NVTEVM:~\$ ^C                                                                                                    |
| Accepted connection from 192.168.2.12, port 41528           ✓         S         local 192.168.2.100 port 5201 connected to 192.168.2.12 port 41530           IDJ         Interval         Transfer         Bandwidth           S         0.000-1.00 sec 3.42 MBytes 28.6 Mbits/sec         S         isoparation           S         1.000-2.00 sec 3.64 MBytes 30.8 Mbits/sec         S         isoparation           S         1.000-2.00 sec 3.67 MBytes 30.8 Mbits/sec         S         isoparation           S         2.000-3.00 sec 3.67 MBytes 30.7 Mbits/sec         S         S         isoparation           S         5.000-6.00 sec 3.77 MBytes 30.7 Mbits/sec         S         S         S         S           S         5.000-6.00 sec 3.77 MBytes 30.3 Mbits/sec         S         S         S         S           S         1.000-10.07 sec 3.66 MBytes 30.8 Mbits/sec         S         S         S         S           S         1.000-10.07 sec 4.372 MBytes 30.3 Mbits/sec         S         S         S         S           S         1.000-10.07 sec 4.372 MBytes 30.3 Mbits/sec         S         S         S         S           D         1.000-10.07 sec 4.372 MBytes 30.9 Mbits/sec         S         S         S         S         S           D                                   | root@WTEVM:-\$ iperf3 -c 192.168.2.100<br>Connecting to host 192.168.2.102, port 5201<br>[ 4] local 192.168.2.122, port 5201<br>[ 4] local 192.168.2.122, port 5201<br>[ 4] 0.60-1.04 sec 3.75 Meytes 30.3 Mbits/sec 0 55.6 KBytes<br>[ 4] 1.64-2.67 sec 3.75 Meytes 30.6 Mbits/sec 0 59.9 KBytes<br>[ 4] 1.64-2.67 sec 3.75 Meytes 30.6 Mbits/sec 0 59.9 KBytes<br>[ 4] 1.64-2.67 sec 3.75 Meytes 30.6 Mbits/sec 0 59.9 KBytes<br>[ 4] 1.64-2.67 sec 3.75 Meytes 30.4 Mbits/sec 0 59.9 KBytes<br>[ 4] 2.12-4.13 sec 3.75 Meytes 31.2 Mbits/sec 0 59.9 KBytes<br>[ 4] 3.12-4.13 sec 3.75 Meytes 31.2 Mbits/sec 0 66.4 KBytes<br>[ 4] 5.01-6.06 sec 3.75 Meytes 20.8 Mbits/sec 0 66.4 KBytes<br>[ 4] 7.08-8.10 sec 3.75 Meytes 30.1 Mbits/sec 0 66.4 KBytes<br>[ 4] 9.10-10.13 sec 3.75 Meytes 30.7 Mbits/sec 0 68.4 KBytes<br>[ 4] 9.10-10.13 sec 3.75 Meytes 30.7 Mbits/sec 0 68.4 KBytes<br>[ 4] 9.10-10.13 sec 3.75 Meytes 30.8 Mbits/sec 0 86.4 KBytes<br>[ 4] 0.60-10.13 sec 37.2 MBytes 30.8 Mbits/sec 7 sender<br>[ 4] 0.60-10.13 sec 37.2 MBytes 30.8 Mbits/sec 7 sender<br>[ 4] 0.60-10. |
| Server listening on 5201                                                                                                    | root@NVTEVM:~\$ iperf3 -s                                                                                                    |
|                                                                                                    | warning: this system does not seem to support IPv6 - trying IPv4                                                                                                    |
| iperf3: interrupt - the server has terminated                                                                                                    | Server listening on 5201                                                                                                    |
| 1       10.39       > Pontermobastern       iperf3.exe       - c 192.168.2.12         Connecting to host 192.168.2.12, port 5201       [4]       local 192.168.2.100 port 1604 connected to 192.168.2.12 port 5201         [10]       Interval       Transfer       Bandwidth         [4]       locol.100       sci 3.29       MBYES 27.5       MBYES 27.5         [4]       locol.200       sci 3.29       MBYES 27.5       MBYES 27.5       MBYES 26.5         [4]       locol.200       sci 3.24       MBYES 27.5       MBYES 26.5       MBYES 26.4       MBYES 26.4         [4]       locol.200       sci 3.24       MBYES 27.1       MBYES 26.4       MBYES 26.4       M | Accepted connection from 192.188.2.100, port 61040 [5] local 192.188.2.12 port 5201 connected to 192.188.2.100 port 61041 [10] Interval Transfer Bandwidth [5] 0.00-1.01 sec 2.85 Meytes 23.6 MeitS/sec [5] 1.01.2.03 sec 2.80 Meytes 23.6 MeitS/sec [5] 1.01.2.03 sec 2.80 Meytes 23.6 MeitS/sec [5] 1.02.62.50 Meytes 20.6 MeitS/sec [5] 1.02.62.50 Meytes 20.6 MeitS/sec [5] 1.02.62.50 Meytes 20.6 MeitS/sec [5] 1.02.60 sec 2.88 Meytes 24.1 MeitS/sec [5] 5.02-60 Sec 2.88 Meytes 28.4 MeitS/sec [5] 7.01-8.01 sec 3.38 Meytes 28.7 MeitS/sec [5] 9.08-10.02 sec 3.38 Meytes 30.1 MeitS/sec [5] 9.08-10.02 sec 3.38 Meytes 30.1 MeitS/sec [5] 9.08-10.02 sec 3.38 Meytes 30.1 MeitS/sec [5] 1.01-8.01 sec 3.38 Meytes 30.1 MeitS/sec [5] 9.08-10.02 sec 3.38 Meytes 30.1 MeitS/sec [5] 9.08-10.02 sec 0.08 Deytes 0.06 DitS/sec sender                                                                                                    |
| [ 4] 0.00-10.01 sec 33.4 MBytes 28.0 Mbits/sec sender                                                                                                    | [ 5] 0.00-10.02 sec 31.9 MBytes 26.7 Mbits/sec receiver                                                                                                    |
| [ 4] 0.00-10.01 sec 31.9 MBytes 26.7 Mbits/sec receiver                                                                                                    | Server listening on 5201                                                                                                    |
| iperf Done.                                                                                                    |                                                                                                    |
| 🛗 24/05/2023 🔆 🧿 11:10.55 🚬 🗁 /home/mobaxterm 🔪                                                                                                    |                                                                                                    |
|                                                                                                    |                                                                                                    |

• 初步测试结论: